# 湖東遠距教學

## 懶人包說明 110/05/19

### 老師部分

## 1-1. 首先以登入學務系統的帳號進入<u>Gsuite</u>彰化 1-2. 至classroom建立課程

1-3. 課程製作 Google Classroom手把手起步走!(葉中如老師)
1-4. 視訊教學 Google meet ,請錄製起來
google meet 直播教學詳細教學

#### \*\*家長若以手機或平板,建議先安裝線上教室及meet app,輸入課程代碼後即可上課。

| 課程代碼 <u>5vkjraw</u> ; 编上教室代碼                         | i 詳細資料<br>gkkxqf3jwu<br>會識喧補 (又能在「軍)化縣政府教育處」中使用)                                                        | → meet代碼,可讓<br>家長方便加入。 |
|------------------------------------------------------|----------------------------------------------------------------------------------------------------|------------------------|
| Meet 連結 https://meet.google.com/lookup/fxnazlcw5w CM | 如何加入會議<br>https://meet.google.com/koj-xcan-qxd<br>會議撥入號碼: (US) +1 321-442-0164 PIN 碼: 371<br>口 複製會議參加資訊 |                        |
|                                                      | gkkxqf3jwu 🗸 🙃                                                                                          |                        |

## 學生部分

## 1. 登入<u>彰化G-Suite</u>,按下「線上教室」,即可

選擇你已經有的課程來上課。 2.如果沒有出現你的課程,請電洽導師。 3.如果用手機或平板上視訊課程,請先安裝meet app ,輸入meet代號即刻加入。

加入會議

輸入會議主辦人提供的會議暱稱或代碼

例如:mymeeting 或 abc-mnop

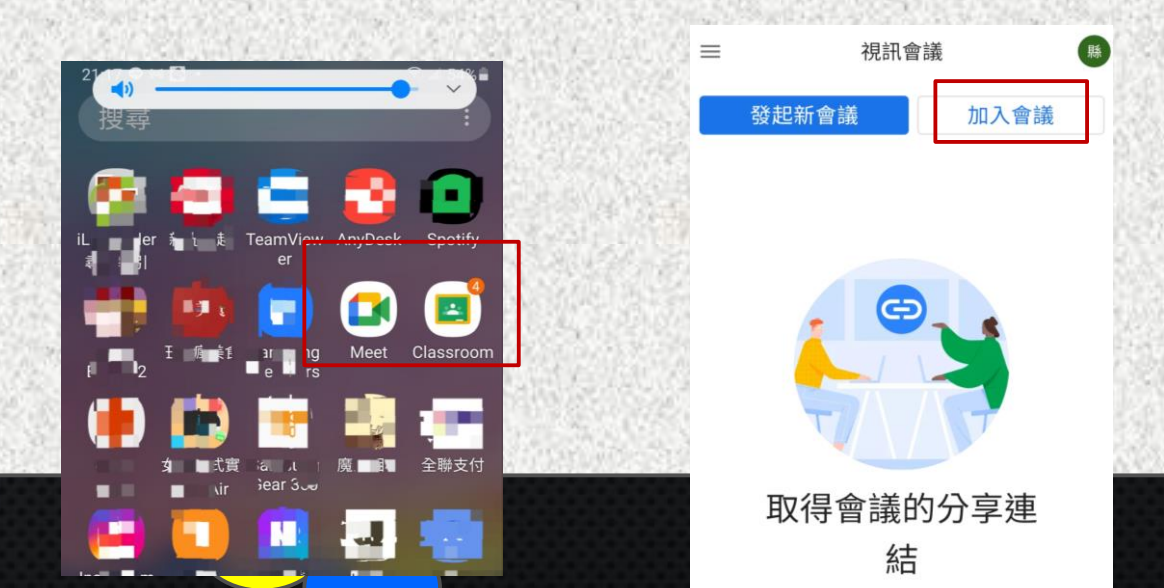

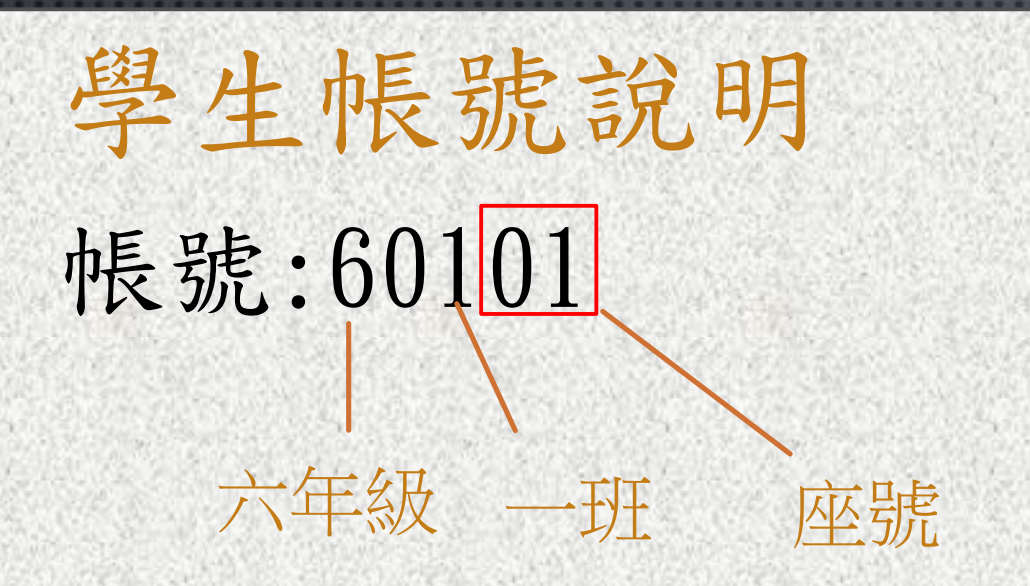

## 密碼:出生月日4碼(五六年級) 出生西元年月日8碼(一二三四年級)